## 米家直流变频塔扇如何使用

1、收到风扇后需按照产品说明书(或查看下图)安装;

2、安装完成后,连接电源开机。

3、连接米家 APP:

a、下载"米家" App 并安装。确保家中 WiFi 能够正常上网。

b、打开米家 App , 点击右上角的"+",可以从附近的设备添加 , 也可以手动添加 ; 根据 App 提示操作。

c、选择要连接的 WiFi 并输入密码,点击"下一步",联网过程中如果弹出"米家正在尝试开启或关闭WiFi"请点击"允许一次"。

d、设备联网成功后,点击"立即使用"即可。

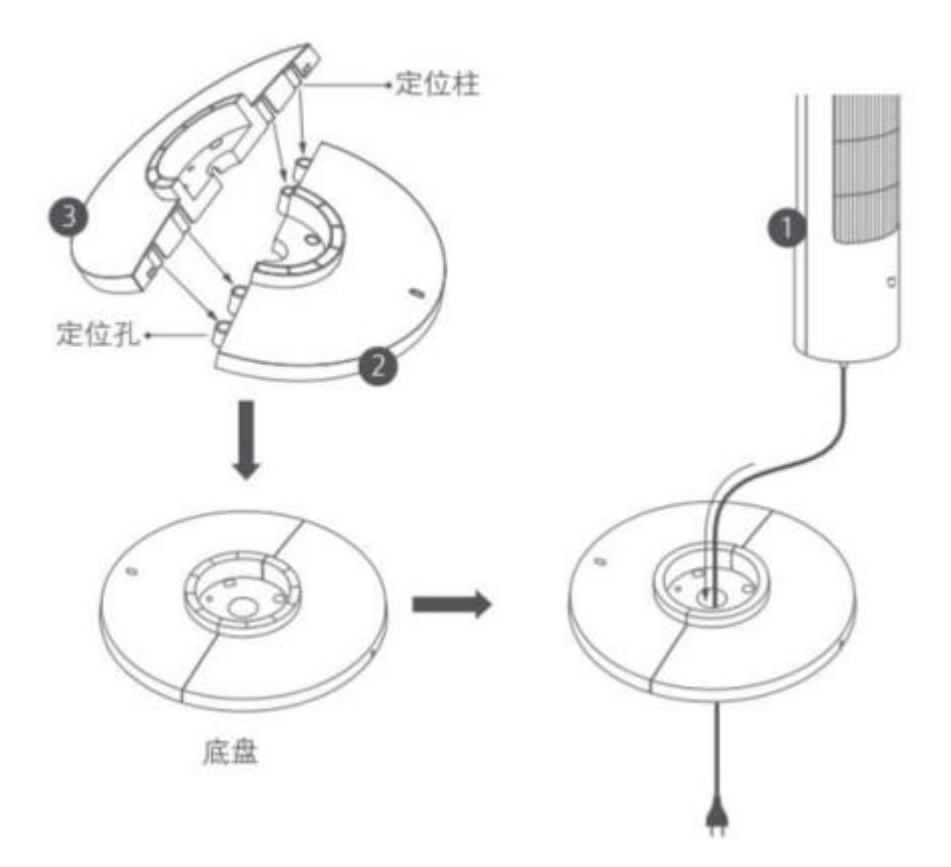

风扇支持连接 WiFi(2.4G),支持通过米家 App 接入网络,联网方法如下:

1、手机应用商店搜索"米家"App 下载安装 , 确保家中 WiFi 能够正常上网。

2、打开米家 App , 点击右上角"+",可从附近设备添加 , 也可手动添加 ; 根据 App 提示操作。

3、选择风扇要连接的 WiFi 并输入密码,点击"下一步",联网过程中如果弹出"米家正在尝试开启 或关闭 WiFi"请点击"允许一次"。

4、设备联网成功后,点击"立即使用"即可。

米家直流变频塔扇支持小爱同学语音控制,可控制风扇开启/关闭、档位切换、摆头开关,童锁开关。

\*需搭配小爱同学等智能语音设备实现,相关联动设备需单独购买。

## ▶小爱音箱控制米家智能设备的步骤如下:

- 1、把您家中的小爱音箱和智能设备绑定在同一小米帐号下;
- 2、设备均正常联网且在使用;
- 3、您可以直接对小爱说出命令来让小爱帮您控制。